# HASZNÁLATI ÚTMUTATÓ

### OPTIBOX HD 2CICX OPTIBOX HD 2CICX PVR

Nagyfelbontású digitális műholdvevő készülék

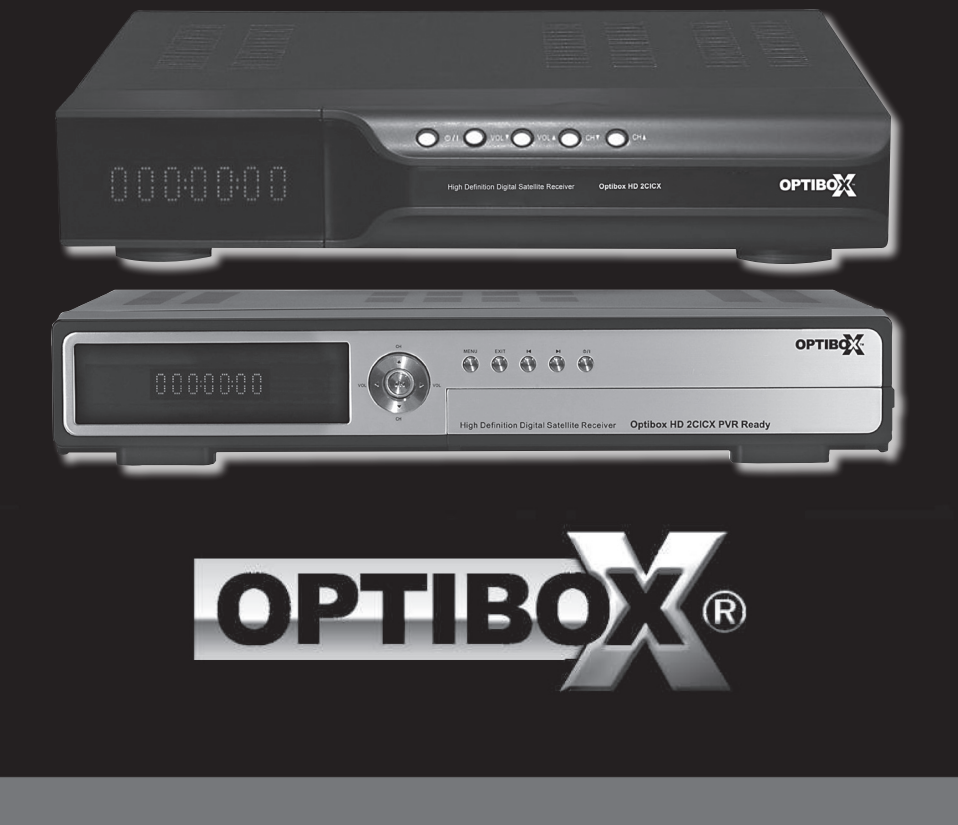

## Tartalomjegyzék

| 1. Jellemzők                                   | 3 |
|------------------------------------------------|---|
| A. Műszaki adatok                              | 3 |
| B. Mi található a dobozban                     | 3 |
| 2. Kezelőfelületek                             | 3 |
| A. Előlap / hátlap                             | 3 |
| B. Távirányító                                 | ŧ |
| 3. Csatlakoztatások                            | 5 |
| A. Csatlakoztatás TV készülékre                | 3 |
| B. Az antenna csatlakoztatása6                 | 3 |
| C. CI Modul csatlakoztatása (csak CI Modell) 6 | 3 |
| D. CA Modul csatlakoztatása (csak CA Modell)6  | 3 |
| 4. Gyors indítás                               | 3 |
| A. Telepítés                                   | 3 |
| B. Beállítások                                 | 7 |
| 5. Szoftver funkciók                           | 3 |
| A. Alapbeállítások                             | 3 |
| B. Rendszer beállítások                        | ) |
| C. Saját rendszer beálllítások1                |   |
| D. CA                                          | 2 |
| E. Csatorna beállítások                        | 2 |
| F. USB funkciók                                | 2 |
| G. IV nézés (vagy Rádió hallgatás)             | 2 |
| Függelek                                       | j |
|                                                | ) |
| B. Muszaki adatok                              | ( |
| С. Szojegyzek                                  | ſ |

#### **BIZTONSÁGI ELŐÍRÁSOK**

- A készülék üzembehelyezése előtt kérjük olvassa el figyelmesen a kezelési útmutatót.
   Soha ne távolítsa el a készülék borítólemezeit, mivel a
- Soha ne távolítsa el a készülék borítólemezeit, mivel a készülék belsejének megérintése áramütés veszélyes lehet.
- Húzza ki a fali csatlakozót ha a készüléket nem használja huzamosabb ideig.
- Ne használjon sérült tápvezetéket mivel az tűz és áramütés veszélyes.
- Ne érintse meg nedves kézzel a tápvezetéket mivel az áramütés veszélyes lehet.
- A készüléket jól szellőző helyre, hőforrásoktól távol kell elhelyezni.
- A kábelek csatlakoztatásakor a készüléket áramtalanítani kell.
- Ne távolítsa el vagy helyezze be a CI modult, ha a készülék be van kapcsolva. Bekapcsolt állapotban a kártyát be lehet helyezni a modulba.
- Ne tegyen a készülékre tűzveszélyes tárgyakat, például gyertyát.
- A készüléket óvni kell a nedvességtől és folyadékoktól, ne helyezzen rá vizet tartalmazó edényeket, például vázát.
- A fali csatlakozó legyen a készülék közelében, jól hozzáférhető helyen.

#### A kezelési útmutató használata

Az útmutató tartalmazza a készülék telepítésének és használatának teljes leírását.

A használt alábbi szimbólumok jelentései:

/ Figyelmeztető információ.

További hasznos információ vagy tipp.

#### 1. JELLEMZŐK

#### A. Műszaki adatok

- Könnyen kezelhető grafikus menü
- RS232C Port szoftverfrissítéshez és javításhoz
- DiSEgC1.0/1.2, 13/18V, 22Khz Tone támogatása
- · 2-SCART csatlakozó & kompozit videeó és audió L/R kimenet
- 1- komponens videó kimenet (YCbCr kimenet)
- HDMI (High Definition Multimedia Interface) támogatása
- Többnyelvű menü és audió funkciók
- Utolsó csatorna tárolása
- OSD: áttetszőség és színárnyalat beállítás, 256 beállítható szín
- Előlapi vezérlőgombok és távirányító vezérlés
- VFD (Vacuum Fluorescent Display)
- · Szerkesztési funkciók (TV/Rádió csatorna név, kedvencek név)
- · EPG elektronikus programinformációk
- Műholdbeállítások tárolása (64 beállítás)
- 3 üzemmód: (Digitális TV, Digitális Rádió, Kedvencek)
- Digitális Audió kimenet (S/PDIF)
- · 8 kedvencek csoport beállítás

#### Digitális jellemzők

DVB-S1 QPSK, DVB-S2 QPSK, DVB-S2 8PSK RF ielek vétele/Digitálisan kódolt jelek átalakítása Digitális Tuner továbbfűzési lehetőséggel SCPC/MCPC fogadása C/KU-hullámsávú műholdról MPEG-2 MP@ML, MP@HL & MPEG-4 part10 (H.264) Level 4 Teletext funkció & OSD 6000 csatorna tárolása

#### CI & Smart card jellemzők (csak bizonyos típusok esetében)

DVB Common Interface (Viaccess, Nagra Vision, Conax, Irdeto, Cryptoworks, ASTON, stb.) SMART CARD Interface (CONAX)

#### B. Mi található a dobozban

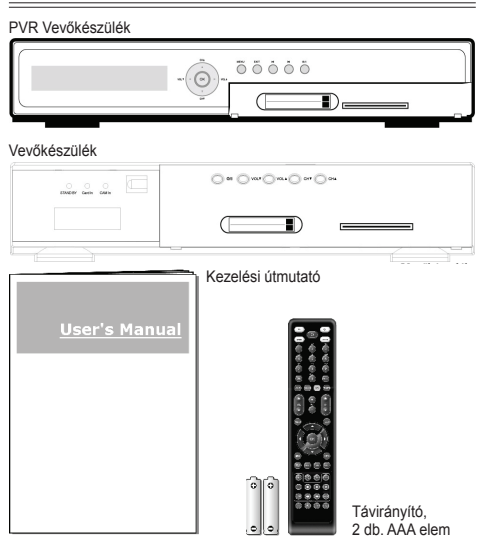

#### 2. KEZELŐFELÜLETEK

#### A. Előlap / hátlap

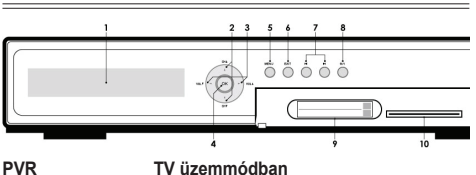

Csatornaváltás.

Információk a kiválasztott csatornáról,

Rendszer beállítás szoftver megjelenítése.

Visszalépés az aktuális menüből vagy

folyamantban levő funkció leállítása.

Képernyő kimenet üzemmód váltás. Aktuális üzemmód megjelenítése a VFD

Információk a kiválasztott csatornáról.

Kilépés a rendszer beállítás szoftverből.

Visszalépés az aktuális menüből vagy fo-

A készülék be és kikapcsolása.

Adatvétel a CI modulról.

Adatvétel Smart Cardról.

OSD menü üzemmódban

Kurzor fel/le mozgatása.

Lépés menüpontok között.

helyi idő, rendszer állapot, stb.

Paraméter érték megváltoztatása.

Kiválasztott menüpont aktiválása.

lyamantban levő funkció leállítása.

kiielzőn.

helyi idő, rendszer állapot, stb.

Hangerő növelése/csökkentése.

Csatorna lista megjelenítése.

- **PVR**
- 1. VFD kijelző
- 2. Channel +/-
- 3 Volume +/-
- 4. OK
- 5. Menu
- 6. Exit
- 7. Tab
- 8. Power
- 9. CI kártyanyílás 10. CAS nyílás
- 11. Exit + Left Tab

#### **PVR**

- 1. VFD kijelző
- 2. Channel +/-
- 3. Volume +/-
- 4 OK
- 5. Menu
- 6. Exit
- 7 Tah
- 8 Power
- 9. CI kártyanyílás
- 10. CAS nvílás
- 11. Exit + Left Tab

Képernvő kimenet üzemmód váltás. Aktuális üzemmód megjelenítése a VFD kijelzőn.

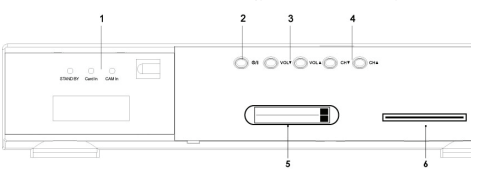

#### **PVR**

2. Power

3. Volume +/-

4. Channel +/-

6. CAS nvílás

1. VFD kijelző

5. CI kártyanyílás

#### 1. VFD kijelző

#### TV üzemmódban

Információk a kiválasztott csatornáról, helvi idő, rendszer állapot, stb. A készülék be és kikapcsolása. Hangerő növelése/csökkentése. Csatornaváltás Adatvétel a CI modulról. Adatvétel Smart Cardról.

Képernyő kimenet üzemmód váltás. Aktuális 7. Exit + Left Tab üzemmód megjelenítése a VFD kijelzőn.

#### OSD menü üzemmódban

Információk a kiválasztott csatornáról, helyi idő, rendszer állapot, stb.

2. Power

**PVR** 

3. Volume +/-4 Channel +/-

Paraméter érték megváltoztatása. Kurzor fel/le mozgatása.

| PVR<br>5. CI kártyanyílás           | OSD menü üzemmódban                                                                                          | В.       |
|-------------------------------------|----------------------------------------------------------------------------------------------------|----------|
| 6. CAS nyllas<br>7. Exit + Left Tab | Képernyő kimenet üzemmód váltás. Aktuális<br>üzemmód megjelenítése a VFD kijelzőn.                           | ſ        |
|                                     |                                                                                                    |          |
| PVR                                 | Funkció                                                                                                    |          |
| 1. LNB in<br>2. Loop out            | Antennáról érkező digitális jel vétele.<br>További analóg vagy digitális vevőké-<br>szülék csatlakoztatása   |          |
| 3. USB                              | USB 2.0 HOST / Csatlakozó: USB A<br>TYPE / Áramfelvétel: Max. 500mA                                          |          |
| Current Consumption:<br>Connector:  | Max. 500mA<br>USB A TYPE<br>Max. 500mA                                                                       |          |
| 4. RS232 Soros Port                 | Új szoftver telepítése számítógépről.                                                                        |          |
| 5. HDMI                             | HDMI jel továbbítása TV készülékre.                                                                          |          |
| 6. SPDIF<br>7. Component Out        | Digitalis audio jel tovabbitasa erositore.                                                                   |          |
|                                     | (Y, Pb, Pr csatlakozók)                                                                                      |          |
| 8. Composite Out                    | Analóg jel továbbítása TV készülékre                                                                         |          |
| 9. Audio L/R Out                    | (sarga csatlakozo)<br>Audió jel továbbítása erősítőre (piros/<br>fehér csatlakozók)                          |          |
| 10. Scart                           | Felső: analóg jel továbbítása TV-re.                                                                         |          |
|                                     | Alsó: analóg jel vétele VCR-ről, amit a                                                                      | ſ        |
| 11. Hálózati vezeték                | A készülék áramellátása. Ellenőrizze a hálózati jellemzőket (lásd B-6 függelék)                              | L        |
| 1                                   | 7 10                                                                                                    |          |
|                                     |                                                                                                    |          |
| 2 3 4                               | 5 6 8 9                                                                                                    |          |
| PVR                                 | Funkció                                                                                                    |          |
| 1. LNB in                           | Antennáról érkező digitális jel vétele.                                                                      | QU       |
| 2. L00p 00l                         | lék csatlakoztatása.                                                                                         | TV/      |
| 3. RS232 Serial Port                | Új szoftver telepítése számítógépről.                                                                        | F1/      |
| 4. HDMI                             | HDMI jel továbbítása TV készülékre.                                                                          | F2<br>⊑4 |
| 6. Component Out                    | Analóg jel továbbítása TV készülékre                                                                         |          |
| 7. Composite Out                    | Analóg jel továbbítása TV készülékre<br>(sárga csatlakozó)                                                   | TM       |
| 8. Audio L/R Out                    | Audió jel továbbítása erősítőre (piros/<br>fehér csatlakozók)                                                | STO      |
| 9. Scart                            | Felső: analóg jel továbbítása TV-re. Alsó:<br>analóg jel vétele VCR-ről, amit a készülék<br>a TV-re továbbít | PLA      |
| 10. Hálózati vezeték                | A készülék áramellátása. Ellenőrizze a hálózati jellemzőket (lásd B-6 függelék)                              | SLO      |

#### B. Távirányító

RADIO

| TV                |                    | Gombok<br>POWER             | TV nézés közben<br>A készüléket be és ki-                                       |
|-------------------|--------------------|-----------------------------|---------------------------------------------------------------------------------|
| RADIO             | EP                 | 1~0                         | Csatornaszám megadá-                                                            |
|                   | 3                  | MUTE                        | Sa.<br>Audió kimenet némítá-                                                    |
|                   | 5                  | TV                          | TV csatornák megjele-                                                           |
|                   |                    | RADIO                       | Rádió csatornák meg-                                                            |
|                   | $\exists$          | MENU                        | Rendszer beállítás                                                              |
|                   | WSTB               | LANG                        | Egy csatornához tarto-<br>zó audio nyelvek meg-                                 |
| VOL PAGE C        | н                  | PAUSE                       | Videó/audió kimenet                                                             |
|                   |                    | SLEEP                       | Kikapcsolás időzítő be-                                                         |
| MENU              | skir               | EPG                         | Programismertető meg-                                                           |
| • ОК •            |                    |                             | Csatornaváltás<br>Hangerő beállítása                                            |
|                   | /                  | OK                          | Csatornalista megjele-<br>nítése                                                |
|                   | NFO<br>AST         | EXIT<br>INFO                | -<br>Aktuális csatorna infor-                                                   |
|                   |                    | FAV                         | máció megjelenítése<br>Kedvencek csatorna-                                      |
|                   |                    | V +/-                       | listák megjelenítése<br>Hangerő növelése/                                       |
|                   |                    | P +/-                       | csökkentése.                                                                    |
|                   |                    | FILTER                      | Belépés a csatorna<br>szűrés menübe (sárga<br>funkciógomb, lásd 27.<br>oldalon) |
|                   |                    | TTX                         | Az adott csatorna által<br>támogatott teletext nyel-<br>vek megjelenítése.      |
| QUICK FIND<br>A/V | Csato<br>A/V M     | rna keresés<br>enü megiel   | e betű megadásával.<br>enítése                                                  |
| TV/STB<br>F1 / F3 | Váltás<br>Foglal   | TV és STB<br>t.             | 3 üzemmód között.                                                               |
| F2<br>F4          | Elérhe             | ető DVB feli                | ratok megjelenítése.<br>ztés menü megjelenítése.                                |
| PVR FUNKCIÓK      |                    |                             |                                                                                 |
| MEDIA             | Belépe             | és a PVR fe                 | elvétel listába.                                                                |
| TMS               | Times              | hift funkció                | elindítása.                                                                     |
| RECORD            | Aktuál             | is program                  | rögzítése.                                                                      |
| STOP              | Felvét             | el vagy lejá                | tszás leállítása.                                                               |
| PAUSE<br>PLAY     | Lejats<br>Rögzí    | zas szűnete<br>tett műsor l | eltetese és újraindítása.<br>lejátszása vagy PVR fel-                           |
| <b>4</b>          | Vetel II<br>Felvét | el avors vis                | enitese.<br>sza/előre tekerése                                                  |
| SLOW              | Lassit             | ott leiátszás               | S.                                                                              |
| JUMP              | Előre/<br>(5/10/2  | /hátra ugr<br>20/30/60 mi   | ás a megadott pontra<br>in)                                                     |
| Gombok            | OSD r              | nenüben                     |                                                                                 |
| POWER             | -<br>^ !f          | morilus                     |                                                                                 |
| i∼0<br>MLITE      | Airanu             | ITTIELIKUS TUI              | INCION VEZEFIESE                                                                |
| TV                | -                  |                             |                                                                                 |

4

| Gombok | OSD menüben                           |
|--------|---------------------------------------|
| MENU   | Kilépés a rendszerbeállításból.       |
| LANG   | Gyorsgomb funkció                     |
| PAUSE  | Gyorsgomb funkció                     |
| SLEEP  |                                       |
| EPG    | -                                     |
| ▲ ▼    | Kurzor fel/le mozgatása               |
| ▲ ▼    | Paraméter átállítás.                  |
| OK     | Kiválasztott menüpont aktiválása      |
| EXIT   | Kilépés a menüből vagy almenüből.     |
|        | Aktuális folyamat leállítása.         |
| INFO   | -                                     |
| FAV    | -                                     |
| V +/-  | Almenüből visszalépés a főmenübe.     |
|        | Lépés a következő kiválasztás mezőbe. |
| P +/-  | Legördülő listában lépés a következő/ |
|        | eluzu ulualia.                        |

#### <u>3. CSATLAKOZTATÁSOK</u>

#### A. Csatlakoztatás TV készülékre

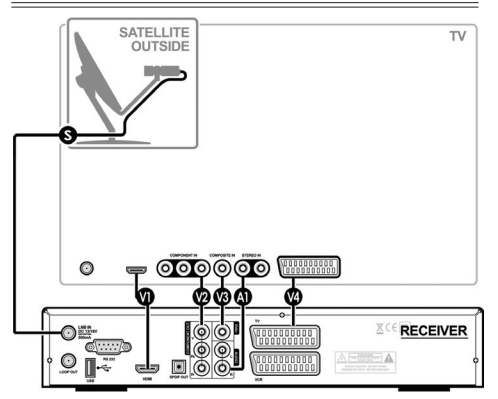

Csatlakozások a vevőkészülék és a TV készülék között

- SAz LNB OUT (antenna) kimenet koaxiális kábelét csatlakoztassa az LNB IN (vevőkészülék) csatlakozóra.
- A HDMI kábelt csatlakoztassa a HDMI OUT (vevőkészülék) és a HDMI IN (TV) csatlakozóira. Digital A legjobb videó minőséget ezzel a csatlakozással lehet elérni.
- A komponens kábelt (3 vezeték) csatlakoztassa a Component OUT (vevőkészülék) és a Component IN (TV) csatlakozóira.
- A kompozit kábelt csatlakoztassa a Composite OUT (vevőkészülék) és a Composite IN (TV) csatlakozóira.
- A SCART kábelt csatlakoztassa a TV Scart (vevőkészülék) és a Scart IN (TV) csatlakozóira.
- Az RCA kábelt (2 vezeték) csatlakoztassa az Audio Out (vevőkészülék) és az Audio IN (TV) csatlakozóira.
- A V1~V4 lehetőségek közül válasszon ki egy videó csatlakoztatási módot.

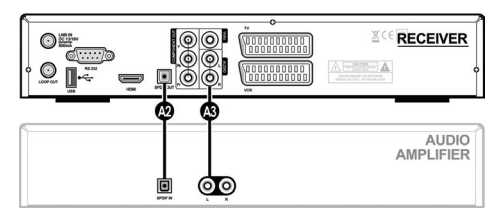

Csatlakozások a vevőkészülék és audió erősítő között

- Az SPDIF kábelt csatlakoztassa az SPDIF OUT (vevőkészülék) és az SPDIF IN (Audió erősítő) csatlakozóira. Digital A legjobb audió minőséget ezzel a csatlakozással lehet elérni.
- Az RCA kábelt (2 vezeték) csatlakoztassa az Audio Out (vevőkészülék) és az Audio IN (TV) csatlakozóira.
- Az A2~A3 lehetőségek közül válasszon ki egy audió csat-lakoztatási módot.

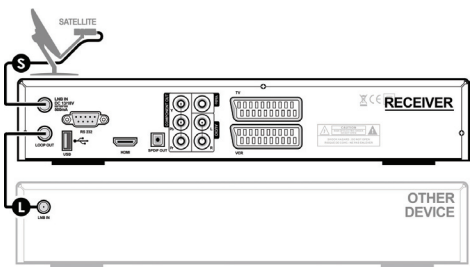

Csatlakozások a vevőkészülék és egyéb készülék között

Koaxiális kábellel csatlakoztassa össze a Loop OUT (vevőkészülék) és az LNB IN (másik készülék) csatlakozóit.

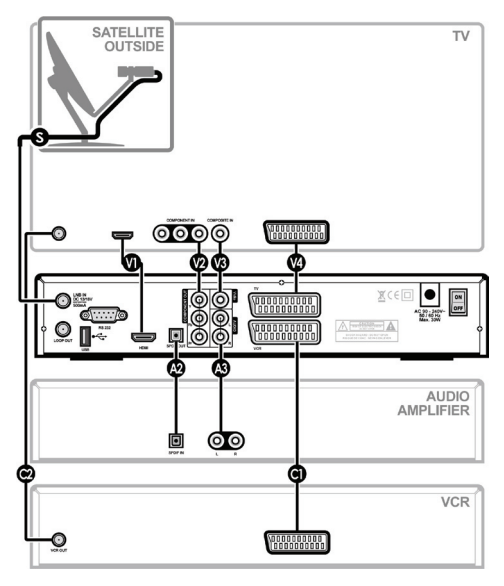

A vevőkészülék csatlakoztatása TV-re, audió erősítőre és VCR-re

A Scart kábelt csatlakoztassa a VCR Scart (vevőkészülék) és a Scart IN (VCR) csatlakozóira. A koaxiális kábelt csatlakoztassa az Antenna OUT (VCR) és az Antenna IN (TV) csatlakozóira.

#### B. Az antenna csatlakoztatása

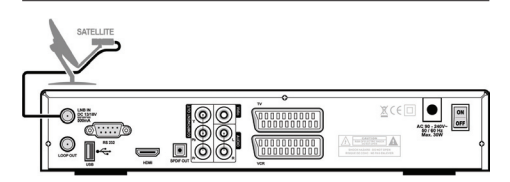

Egy rögzített antenna csatlakoztatása

- 1. Az antennát állítsa be a megfelelő műholdra.
- Az LNB/F koaxiális kábelét csatlakoztassa a vevőkészülék LNB IN bemenetére.

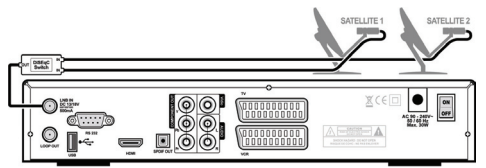

Több rögzített antenna csatlakoztatása

- 1. Az antennákat állítsa be a megfelelő műholdakra.
- Az LNB/F kábeleit csatlakoztassa a kapcsoló (DiSEqC) bementeire.
- A kapcsoló kimenetét csatlakoztassa a készülék LNB IN bemenetére.

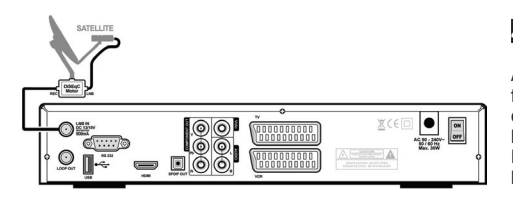

#### DiSEqC pozicionáló csatlakoztatása

- FÖLDRAJZI DÉLI irány beállítása: Helyezze az antennát a DiSEqC motoros forgatóra, bizonyosodjon meg, hogy a tartórúd közepén van. A tartót az antennával együtt forgassa a DÉLI irányba. A helyes irány és érték megállapításához használjon iránytűt.
- 2. A tartó émelkedési szögének megállapítása: az emelkedési szöget az antenna elhelyezkedésének szélességi foka határozza meg. A szög helyes beállításához vegye figyelembe a tartón található skálát.
- Oldalszög (declination angle) beállítása: a szög helyes beállításához vegye figyelembe a gyártó által megadott adatokat és a tartón található beállítási skálát.
- Az LNB/F kábelt csatlakoztassa a kapcsoló (DiSEqC) bementére majd a forgatót a vevőkészülék LNB IN bemenetére.

#### C. CI Modul csatlakoztatása (csak CI modellek)

#### PVR készülék

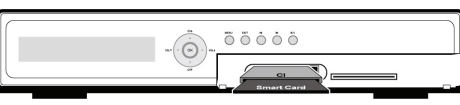

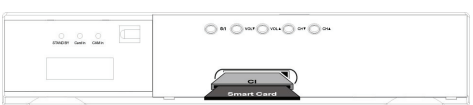

A kódolt műsorok vételéhez helyezze be a CI modult a készülék elején található CI nyílásba.

Ez CI csak SAT programokkal használható.

#### D. CA Modul csatlakoztatása (csak CA modellek)

PVR készülék

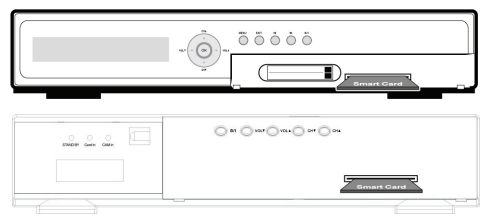

A kódolt műsorok vételéhez helyezze be a Smart Card-ot modult a készülék elején található CA nyílásba.

- Ez a CA földi és SAT programokkal is használható.
- A CI modult ne vegye ki/helyezze be, ha a készülék be van kapcsolva. Ha a CI modul már be van helyezve, a kártyát ki lehet venni/betenni akkor is ha a készülék be van kapcsolva.

#### 4. GYORS INDÍTÁS

A könnyű telepítési és beállítási menükben elérhetjük a legfontosabb alkalmazásokat, amelyek segítségével gyorsan és könnyűszerrel elvégezhetjük a TV nézéshez szükséges beállításokat.

Első bekapcsoláskor és a gyári alapbeállítások visszaállításakor megjelennek ezek a menük.

#### A. Telepítés

A telepítési menü eléréséhez nyomja meg a piros gombot. Az alábbi három beállítási menüből lehet választani.

#### 1. Nyelv kiválasztása

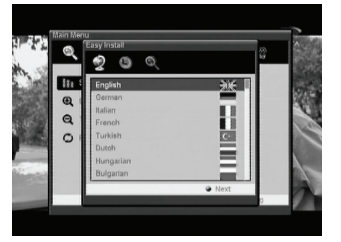

6

Be lehet állítani, hogy a menük és az üzenetek milyen nyelven jelenjenek meg.

A FEL/LE gombokkal ki lehet választani a megfelelő nyelvet. A nyelv kiválasztása után nyomja meg a Next (sárga) vagy az OK gombot.

#### 2. Régió kiválasztása

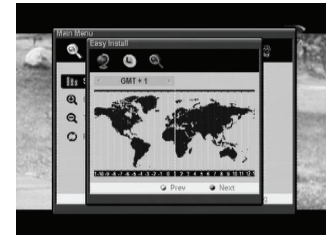

Ebben a menüben a műhold listáról ki lehet választani a megfelelő régiót. Egy régió kiválasztásához használja a BALRA/ JOBBRA gombokat. A megfelelő opció kiválasztása után nyomja meg a Next (sárga), vagy visszatéréshez az előző menübe nyomja meg a Previous (zöld) vagy az EXIT gombot.

#### 3. Műhold kiválasztása

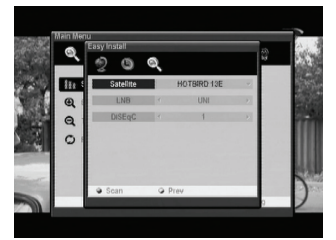

Ebben a menüben válassza ki a megfelelő műholdat, LNB-t, DiSEqC kapcsolót.

A keresés elindításához nyomja meg a Scan (piros) gombot. Visszatéréshez az előző menübe nyomja meg a Previous (zöld) gombot.

#### 3-a. Csatornakeresés a kiválasztott műholdon.

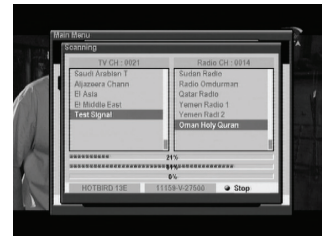

3-b. Nyomja meg a Yes gombot ha megjelenik a megfelelő csatornalista.

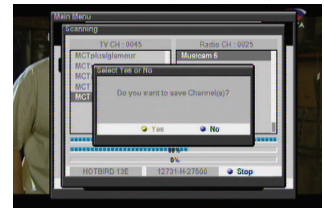

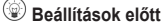

Ellenőrizze az antenna, a vevőkészülék és a TV közötti csatlakozásokat.

Kapcsolja be a TV-t és a vevőkészüléket.

A főmenü megjelenítéséhez nyomja meg a távirányító MENU gombját.

A menük között az előlapi **Tab gombokkal** lehet váltani.

Az almenük között a távirányító nyílhegy gombjaival lehet lépegetni.

#### B. Beállítások

A beállítások menü eléréséhez nyomja meg a kék gombot.

#### 1. A főmenü beállításai

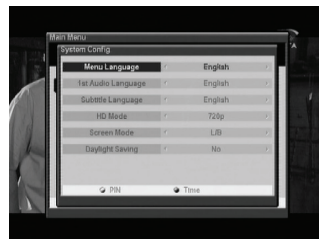

Menu Language: a menü nyelvek kiválasztása. 1st Audio: a műsorok/csatornák audió nyelv kiválasztása. Subtitle Language: felirat nyelv kiválasztása. HD Mode: a HD Mode beállításai: 576p, 720p, 1080i. Screen Mode: képernyő mód kiválasztása (Letter Box, Full Screen)

Daylight Saving: nyári időszámítás beállítása.

#### 2. Jelszó beállításához nyomja meg a PIN gombot.

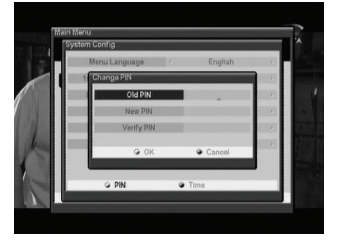

3. A pontos idő beállításához nyomja meg a Time gombot.

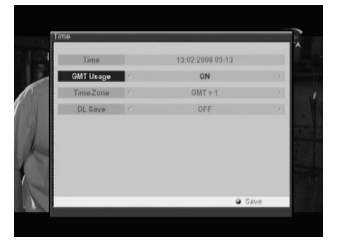

#### 5. SZOFTVER FUNKCIÓK

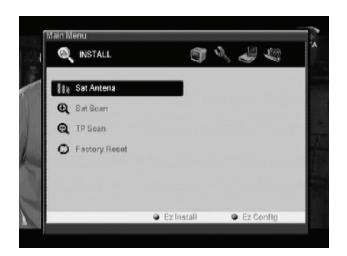

Az OSD szoftver a fent látható fő és almenüket tartalmazza. A főmenüben 5 menüpont található, ezek mindegyikéhez több almenü tartozik.

A szoftver 3 blokkból áll:

A felső blokk tartalmazza a főmenüket (INSTALL, SYSTEM, PREFERENCE, CA, CHANNEL),

A jobb oldali blokk tartalmazza a főmenühöz tartozó almenüket. A almenük funkciói az előbukkanó ablakokban jelennek meg.

#### A. Alapbeállítások

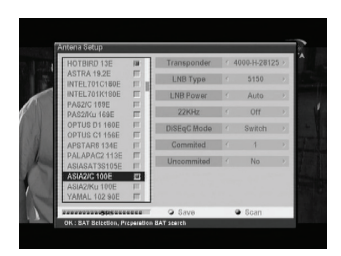

#### Sat Antenna

Ebben a menüben lehet elvégezni a csatornakereséshez szükséges műhold és antennabeállításokat. Összesen 64 elérhető műhold található a listán.

- Ha a főmenü Install menüpontján a Sat Antenna ponton állva megnyomja az OK gombot, megjelenik a <Sat Antenna>.
- A Fel/Le gombokkal válassza ki a menüpontot, majd a Balra/ Jobbra gombokkal adja meg az értéket.
- A beállítások elmentéséhez nyomja meg a Save (Zöld) gombot, a keresés elindításához pedig a Scan (Sárga) gombot.

#### Az antennabeállítás menü tartalma

#### Műhold lista

| HOTBIRD    |   |
|------------|---|
| ASTRA 19E  | v |
| INTEL701/C |   |

Műhold kiválasztásához a kurzort mozgassa a megfelelő műholdra és nyomja meg az OK gombot vagy visszalépéshez a távirányító EXIT gombját.

| Almenü         | Paraméterek                                                                                                    | Funkció / Tipp                                                                                                    |  |
|----------------|----------------------------------------------------------------------------------------------------|----------------------------------------------------------------------------------------------------|--|
| Transponder    | 12610-V-22000<br>/                                                                                                    | Melyik transzponder jel erős-<br>ségét akarja vizsgálni.                                                                                                    |  |
| LNB Type       | UNI / WIDE / OCS<br>C-BAND / 5150<br>/ 9750 / 10000 /<br>10050 /10600 /<br>10750 / 11200 /<br>11475                                | LNB típus kiválasztása.<br>UNI sávszélesség:<br>9750~10600                                                                                                    |  |
| LNB Power      | Auto / 13V(for V<br>signal) / 18V(for H<br>signal) / Off                                                                           | Vertikális és horizontális jel<br>kiválasztása.<br>13V a V jel, 18V a H jel.                                                                                                    |  |
| 22KHz          | Auto / Off / On                                                                                                    | A 22KHz kapcsoló beállítása.                                                                                                    |  |
| DiSEqC<br>Mode | Switch (default),<br>Motor, USALS                                                                                                  | Az antenna beállítása a Sat<br>Antenna menüben.                                                                                                    |  |
| Committed      | S NO/1/2/3/4                                                                                                    | A DiSEqC kapcsoló használa-<br>tához be kell állítani a DiSEqC<br>értéket.                                                                                                    |  |
| Uncommitted    | S NO/1/2/3/4                                                                                                    | Független DiSEqC kapcsoló<br>beállítása.                                                                                                    |  |
| Move           | M U EAST /<br>STOP / WEST                                                                                                    | A távirányító balra (◀) gomb-<br>jával a tányért keleti irányba,<br>a jobbra (►) gombbal nyugati<br>irányba lehet forgatni.                                                                                                    |  |
| Command        | M U Goto Center<br>/ Step East / Step<br>West / Goto E<br>Limit / Goto W<br>Limit / Set E Limit /<br>Set W Limit / Clear<br>Limits | A keleti és nyugati irányú<br>forgatás határértékének beál-<br>lítása, vagy a határértékek tör-<br>lése. A balra/jobbra gombokkal<br>válassza ki a menüpontot, az<br>OK gombbal pedig adja meg<br>vagy törölje az értéket.     |  |
| Latitude       | U 000.00                                                                                                    | A szélességi és hosszúsági<br>fok megadása. Az értéket<br>adja meg a távirányító szám-<br>jegygombjaival. Forgatáshoz<br>nyomja meg az OK gombot.                                                                              |  |
| Longitude      | U 000.00                                                                                                    | A szélességi és hosszúsági<br>fok megadása. Az értéket<br>adja meg a távirányító szám-<br>jegygombjaival. Forgatáshoz<br>nyomja meg az OK gombot.                                                                              |  |
| 0~100%         |                                                                                                    | Amikor az antenna beáll a<br>megfelelő irányba és fogja a<br>műholdról érkező jelet, a jel<br>erősség és minőség mutató<br>sáv zöld színűre vált. Az an-<br>tennabeállítás elmentéséhez<br>nyomja meg a Save (zöld)<br>gombot. |  |

A távirányító F1 gombjával a SAT LIST menü közvetlenül is elérhető.

Ha a készülékre két LNB vagy két antenna van csatlakoztatva 22KHz kapcsolón keresztül, a beállítást állítsa "ON"-ra.

Ha az LNB Type opció Universal-ra van állítva, az LNB Power és a 22KHz kapcsoló opciók nem aktívak.

Ha az LNB Dish a Moved opcióra van állítva, a DiSEqC kapcsoló eltűnik, helyette a pozicionáló opció jelenik meg. Ha az LNB Dish a Fixed opcióra van állítva, a pozicionáló eltűnik és helyette megjelenik a DiSEqC kapcsoló. Az univerzális LNB érték: 9750 ~ 10600M.

#### Műhold keresés

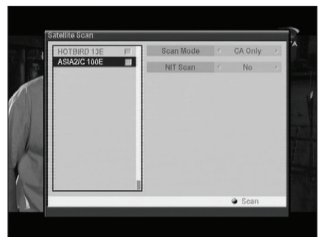

Ebben a menüben egy adott transzpondert lehet keresni.

Ha megtörténtek az antennabeállítások, el lehet kezdeni a műhold keresést. A menü tartalma: Scan Mode, Network search és Radio.

Ha a Sat Scan menüponton állva megnyomja az OK gombot, megjelenik a <Satellite Scan> almenü.

A Fel/Le gombokkal válassza ki a menüpontot, majd a Balra/ Jobbra gombokkal adja meg a paramétereket.

A beállítások elvégzése után, a keresés elindításához nyomja meg a Scan (sárga) gombot.

#### A műhold keresés menü tartalma

V

#### HOTBIRD ASTRA 19E INTEL701/C

#### Műhold lista

A műhold listában a FEL/LE gombokkal válassza ki a megfelelő műholdat. (az OK gomb megnyomásával kiválasztja a műhold listát)

| Almenü       | Paraméter                           | Funkció / Tipp                                                                                        |
|--------------|-------------------------------------|----------------------------------------------------------------------------------------------------|
| Scan<br>Mode | Free+CA /<br>Free Only /<br>CA Only | Milyen csatornákat keressen:<br>szabadon fogható + kódolt<br>/csak szabadon fogható /<br>csak kódolt. |
| Radio CH     | Yes / No                            | Keresse vagy ne a rádió csa-<br>tornákat is.                                                          |
| NIT Scan     | Yes / No                            | Keressen hálózati informá-<br>ciókat (Network Information)<br>vagy sem.                               |

Ha megnyomja a sárga (Scan) gombot, a készülék az adott műhold összes transzponderén keres.

Transzponderek keresése a kiválasztott műholdon.

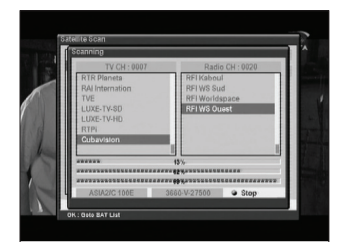

Ha a képernyőn megjelenik a megfelelő transzponder lista, nyomja meg a Yes gombot.

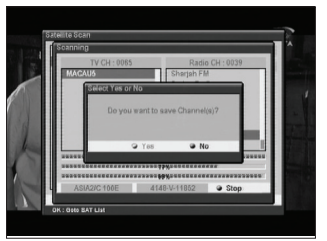

#### Transzponder keresés

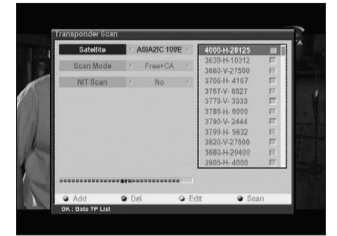

- 1. Ha a TP Scan menüponton állva megnyomja az OK gombot, megjelenik a <Transponder Scan>.
- 2. A Fel/Le gombokkal válassza ki a megfelelő opciót, majd a Jobbra/Balra gombokkal adja meg a paramétereket.
- 3. A beállítások elvégzése után a sárga (Scan) gombbal indítsa el a csatorna keresést. A piros (Add) gombbal hozzáadni, a kék (Del) gombbal pedig törölni lehet a TP-ket. TP információk változtatásához nyomja meg a zöld (Edit) gombot.

#### A transzponder keresés menü tartalma

| Almenü       | Paraméter                           | Funkció / Tipp                                                                                        |
|--------------|-------------------------------------|----------------------------------------------------------------------------------------------------|
| Satellite    | Műhold lista                        | A Sat Antenna menüben<br>kiválasztott műholdak meg-<br>tekintése.                                     |
| Scan<br>Mode | Free+CA /<br>Free Only /<br>CA Only | Milyen csatornákat keressen:<br>szabadon fogható + kódolt<br>/csak szabadon fogható /<br>csak kódolt. |
| Radio CH     | Yes / No                            | Keresse vagy ne a rádió csa-<br>tornákat is.                                                          |
| NIT Scan     | Yes / No                            | Keressen hálózati informá-<br>ciókat (Network Information)<br>vagy sem.                               |

#### 10719-V-27500 0 10723-H-29900 0 V 1

| 0 | 7 | 58 | <u>8</u> -۱ | V-2 | 75 | 00 | ) |
|---|---|----|-------------|-----|----|----|---|
|   |   |    |             |     |    |    |   |

| Gombok | Funkció / Tipp                                                               |
|--------|------------------------------------------------------------------------------|
| Add    | Új TP hozzáadása a frekvencia, polarizáció,<br>jelsebesség érték megadásával |
| Del    | Kiválasztott TP törlése.                                                     |
| Edit   | TP szerkesztése a frekvencia, polarizáció,<br>jelsebesség érték megadásával. |
| Scan   | Keresés.                                                                     |

#### Gyári alapbeállítás visszaállítása

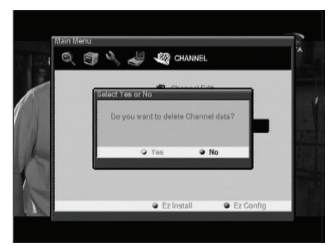

Törli az összes addigi beállítást és visszaállítja a rendszert a gyári alapbeállításokra.

#### B. Rendszer beállítások

#### TV beállítások

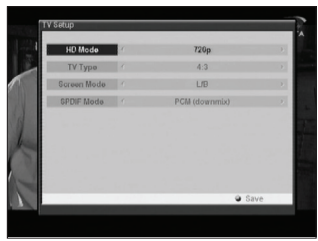

A kiválasztott csatorna szerint be lehet állítani a TV kimenet jellemzőket.

| Almenü         | Paraméter                       | Funkció / Tipp                                                                                                    |
|----------------|---------------------------------|----------------------------------------------------------------------------------------------------|
| HD Mode        | 720p / 576p<br>/ 1080i          | Az OSD & video módot Multi,<br>PAL, NTSC-re lehet állítani.<br>PAL üzemmódban az összes<br>kép PAL-ban látható, függet-<br>lenül a program sugárzási<br>módjától. |
| ТV Туре        | 4:3, 16:9                       | Ha pl. a program sugárzás<br>16:9 és a TV készülék 4:3<br>kép formátumú.                                                                                          |
| Screen<br>Mode | L/B, FF, P/S<br>CCO, P/B,<br>FF | Ha pl. a program sugárzás<br>16:9 és a TV készülék 4:3<br>kép formátumú, be lehet<br>állítani a képméret arányt<br>Full screen vagy Letter Box<br>formátumra.     |
| SPDIF<br>Mode  | PCM, On<br>(Dolby), Off         | Audió kimenet típus<br>beállítása.                                                                                                    |

ldő

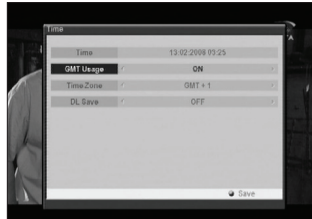

Amennyiben a szolgáltató GMT adatot is sugároz, az időt a GMT szerint is be lehet állítani, de saját beállítást is el lehet végezni.

Ha a GMT usage ON állapotban van, a készülék automatikusan beállítja az időt, nekünk csak az időzónát kell megadni. Ha a GMT usage OFF állapotban van, megjelenik a "Set Data" és "Set Time" menü.

| Almenü       | Paraméter                                   | Funkció / Tipp                                                                                                    |  |  |  |
|--------------|---------------------------------------------|----------------------------------------------------------------------------------------------------|--|--|--|
| Time         | yyyy:mm:dd<br>hh:mm                         | Az aktuális időt mutatja.                                                                                                    |  |  |  |
| GMT<br>Usage | ON, OFF                                     | GMT idő vétele a műholdról.<br>Ha OFF, az időt manuálisan<br>kell megadni.<br>Ha ON, az időt a műholdsu-<br>gárzás szerint állítja be. |  |  |  |
| Time Zone    | GMT+0 ~<br>+12, -1 ~<br>-12                 | Az időzónát a GMT szerint<br>adja meg.                                                                                                 |  |  |  |
| DL Saving    | OFF, ON                                     | A nyári időszámítás szerinti<br>időbeállítás.                                                                                          |  |  |  |
|              |                                             |                                                                                                    |  |  |  |
| Gombok       | Funkció / Tipp                              |                                                                                                    |  |  |  |
| Add          | Úi TP hozzáadása a frekvencia, polarizáció, |                                                                                                    |  |  |  |

jelsebesség érték megadásával

#### Időzítő

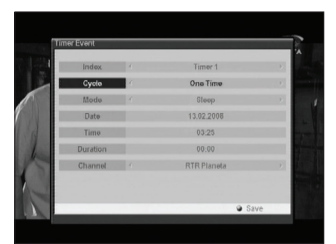

Ebben a menüpontban az ébresztő/kikapcsolás funkcióval be lehet állítani, hogy a vevőkészülék egy adott időpontban kapcsoljon be és ki.

| Almenü | Paraméter                                     | Funkció / Tipp                                                                          |
|--------|-----------------------------------------------|-----------------------------------------------------------------------------------------|
| Index  | Timer 1~8                                     | Nyolc időzítést lehet be-<br>állítani.                                                  |
| Cycle  | Off, One<br>time, Every<br>day, Every<br>week | Az időzítés ciklusának be-<br>állítása: ki, egyszeri, minden<br>nap, minden héten.      |
| Mode   | Sleep,<br>Wake up,<br>Duration                | Az időzítés típusának beállí-<br>tása: kikapcsolás, ébresztő,<br>időtartam.             |
| Date   | 0000.00.00                                    | Az időzítés dátumának beál-<br>lítása. Az OK gomb megnyo-<br>mására naptár jelenik meg. |
| Time   | 00:00                                         | Az időzítés időpontjának be-<br>állítása. Az OK gomb meg-<br>nyomására óra jelenik meg. |

| Almenü   | Paraméter | Funkció / Tipp                                                                                                    |
|----------|-----------|----------------------------------------------------------------------------------------------------|
| Duration | 00:00     | Az időzítés időtartamának<br>beállítása. Az OK gomb<br>megnyomására óra jelenik<br>meg.                                   |
| Channel  |           | Be lehet állítani melyik<br>csatomára kapcsoljon be<br>a készülék. Az OK gomb<br>megnyomására gyorskereső<br>jelenik meg. |

| Gombok | Funkció / Tipp                 |  |
|--------|--------------------------------|--|
| Add    | ldőzítő beállítások elmentése. |  |

#### Rendszer információk

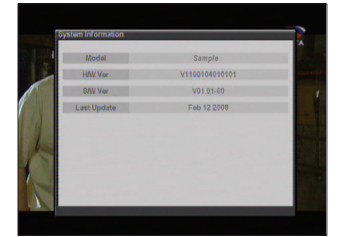

A vevőkészülék rendszerinformációit mutatja meg: modell név, hardver és szoftver verzió, utolsó frissítés, boot verzió.

#### C. Saját rendszerbeállítások

#### Nyelv beállítás

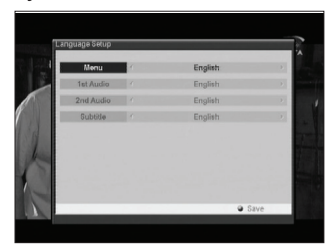

Ebben a menüpontban be lehet állítani az OSD, menü, audió és felirat nyelveket.

A Jobbra vagy OK gombbal megtekintheti a nyelv listát.

| Almenü    | Paraméter            | Funkció / Tipp                                                |
|-----------|----------------------|---------------------------------------------------------------|
| Menu      | Elérhető<br>nyelvek. | A menü és üzenet nyelvek<br>beállítása.                       |
| 1st Audió | Elérhető<br>nyelvek. | Az első audio nyelv be-<br>állítása.                          |
| 2nd Audió | Elérhető<br>nyelvek. | Második audio nyelv beállítá-<br>sa, ha az első nem elérhető. |
| Subtitle  | Elérhető<br>nyelvek. | A felirat nyelv kívánság sze-<br>rinti beállítása.            |

#### OSD beállítások

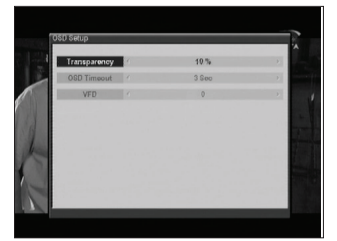

Ebben a menüpontban be lehet állítani az OSD menü színeit, áttetszőségét, világosságát és az ablak méretet.

Az OSD Timeout az információs sáv és a hangerő sáv megjelenítési időtartama.

| Almenü            | Paraméter       | Funkció / Tipp                                                                    |
|-------------------|-----------------|-----------------------------------------------------------------------------------|
| Transpa-<br>rency | 10 ~ 100%       | Az ablak áttetszőségének beállítása.                                              |
| OSD<br>Timeout    | 1~10 sec,<br>ON | Az információs sáv és a<br>hangerő sáv megjelenítési<br>időtartamának beállítása. |

#### Szülői zár

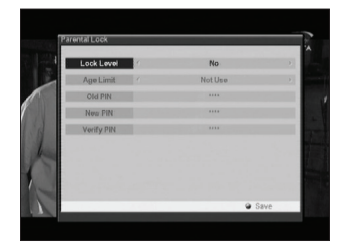

Ebben a menüpontban lehet megváltoztatni a PIN kódot, ami a hozzáférést engedélyezi a készülék beállításokhoz és bizonyos csatornákhoz.

| Almenü     | Paraméter                     | Funkció / Tipp                                                                                                    |
|------------|-------------------------------|----------------------------------------------------------------------------------------------------|
| Lock Level | No, Install,<br>Menu          | No: szülői zár kikapcsolása.<br>Install: a telepítési menüt<br>zárja le.<br>Menu: a beállítási menüt<br>zárja le.                                                   |
| Age Limit  | Not use,<br>Every, PG<br>4~18 | A korhatárral lezárt csator-<br>nák eléréséhez meg kell adni<br>a PIN kódot.                                                                                        |
| Old PIN    | ****                          | A PIN kód megváltoztatásá-                                                                                                    |
| New PIN    | ****                          | hoz (4 szamjegy) adja meg<br>a régi kódot, adja meg az                                                                                                    |
| Verify PIN | ***                           | új kổdot és jóváhagyảshoz<br>adja meg még egyszer az<br>új kódot. Az új kód elmenté-<br>séhez nyomja meg a Save<br>gombot.<br>Alapbeállítás szerint a kód:<br>0000. |

D. CA

#### **Common Interface**

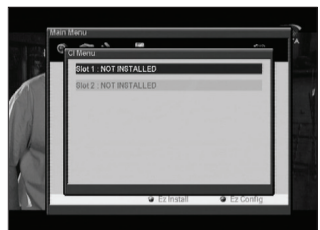

A CI modul menü tartalmának megjelenítése. A tartalom a szolgáltatás nyújtótól függ.

#### Conax

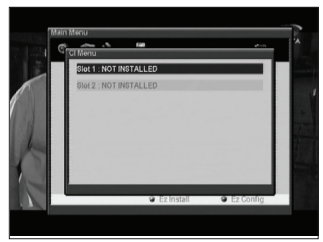

A Smart Card menü tartalmának megjelenítése. A tartalom a szolgáltatás nyújtótól függ.

#### E. Csatorna beállítások

#### Csatornák szerkesztése

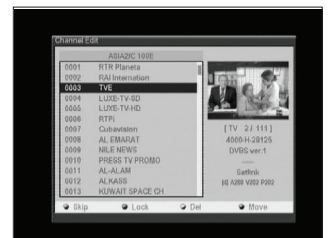

Ebben a menüpontban tetszés szerinti csatorna listát lehet összeállítani.

| Gombok | Funkció / Tipp                                             |
|--------|------------------------------------------------------------|
| Skip   | A megjelölt csatornát átlépi a + / - gombok használatakor. |
| Lock   | A csatornát jelszóval lezárja.                             |
| Del    | A csatornát törli a listáról.                              |
| Move   | A csatornát fel vagy le mozgatja a listában.               |

#### Kedvencek csatornalista beállítások

Összesen 8 kedvencek listát lehet összeállítani.

A beállításhoz:

1. Jelölje ki a csatornát.

2. Az ÓK gombbal képet kap a csatornáról.

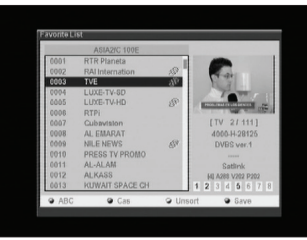

3. Az 1~8 számokkal adja meg a kedvenc lista számát.

Az eltávolításhoz:

- 1. Jelölje ki a csatornát.
- 2. Nyomja meg a csatorna kedvenc lista számát.

#### Csatornák törlése

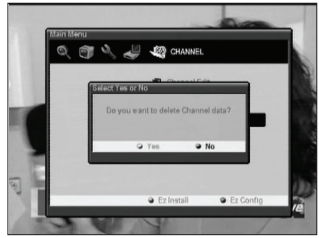

A Reset channel menüvel törölheti az összes elmentett csatornát, a többi rendszerbeállítás változatlan marad.

#### F. USB FUNKCIÓK (CSAK PVR MODELL)

#### USB csatlakoztatása

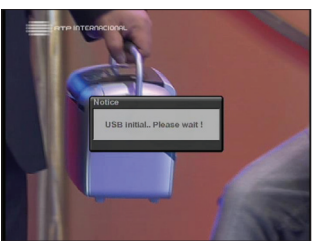

Csatlakoztassa az USB eszközt ( USB HDD, USB memória ) Megjelenik a "**USB initial.. Please wait!**" felirat.

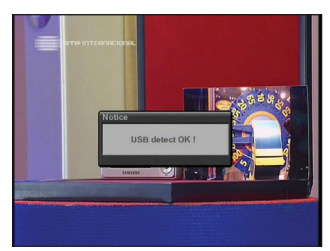

Ha a file kiterjesztés FAT, megjelenik a "USB detect OK!" felirat.

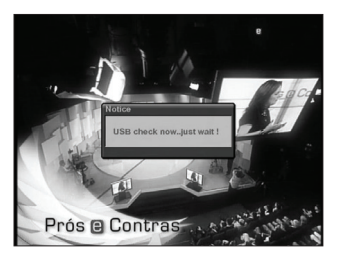

Ha a file kiterjesztés NTFS, az USB eszköz nem csatlakoztatható és megjelenik a "**USB check FAIL!**" felirat. A vevőkészülék nem támogatja az NTFS kiterjesztést.

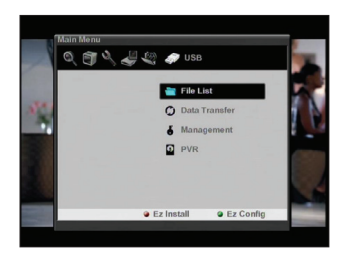

USB MENÜ - File Lista Menu -> USB -> File list

Itt megtekintheti az USB eszköz file listáját.

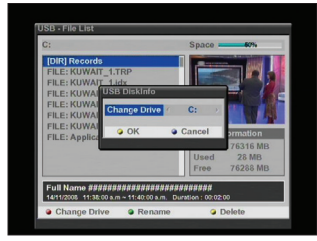

PIROS gomb: meghajtó változtatása.

- Zöld gomb: file átnevezése.
- Sárga gomb: file törlése.

#### USB MENÜ – Adatátvitel

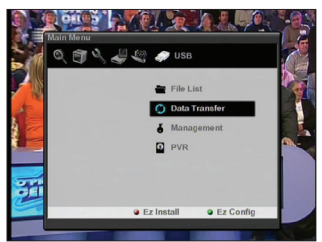

Adatátvitel a vevőkészülékről az USB eszközre ( Application / XKey / Channel / All Data )

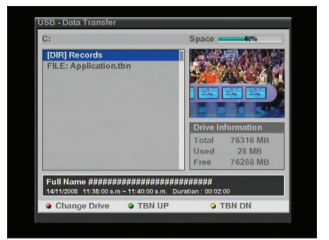

Látható a "\*.tbn" file

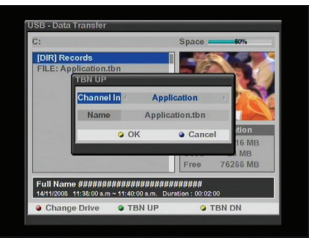

A meghajtó változtatásához nyomja meg a Piros gombot. Az STB és USB közötti adatátvitel akkor lehetséges, ha egynél több meghajtó van.

A tbn file feltöltéséhez nyomja meg a Zöld gombot.

TBN file letöltéséhez nyomja meg a sárga gombot, ekkor megjelenik a "Do you want to Download?" felirat.

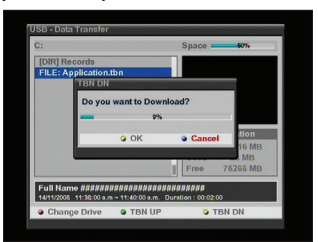

Ha az OK-t választja, a készülék letölti a file-t az USB eszközről.

#### USB MENÜ – Management

USB eszköz kezelés

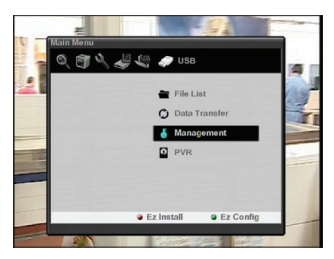

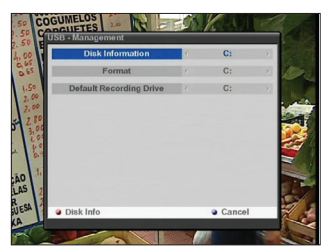

Disk Information / Format / Default Recording Driver

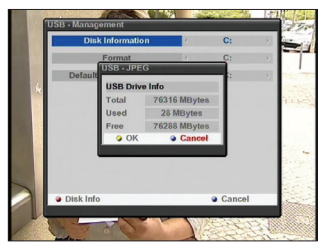

Disk Information ( Menü vagy Piros gomb ) Az USB eszköz információk megtekintése.

#### USB MENÜ – PVR

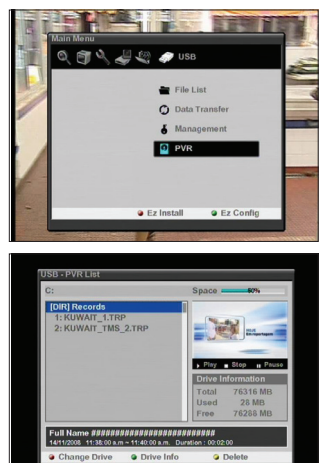

Az USB eszközön található file lejátszása.

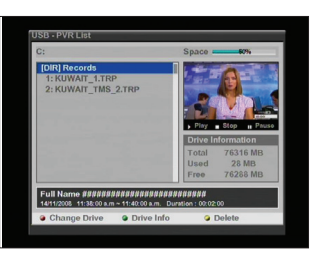

#### Felvétel

USB eszköz file lista

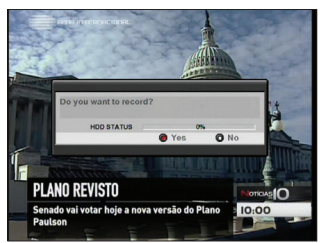

#### Normál felvétel

Ezzel a funkcióval az éppen nézett műsort lehet rögzíteni, az alábbiak szerint:

- A felvétel elindításához nyomja meg a távirányító "Record" gombját. Ekkor a képernyőn megjelenik a "Do you want to record?" ablak.
- A felvétel elindításához a Record gomb újbóli megnyomásával válassza a YES opciót.

A felvétel leállításához a Stop gomb megnyomásával válassza a NO opciót.

#### A vevőkészülék rögzíti az aktuális műsort.

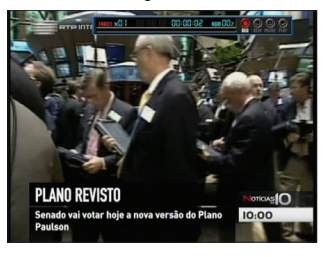

A felvétel leállításához nyomja meg a távirányító Stop gombját, a megjelenő "Do you want to stop recording ?" ablakban a Stop újbóli megnyomásával válassza a YES opciót, vagy folytatáshoz a Record gomb megnyomásával a NO opciót.

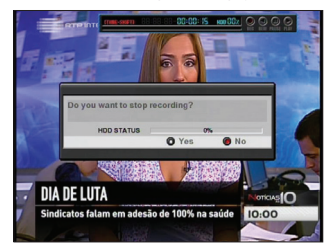

#### Time Shifting

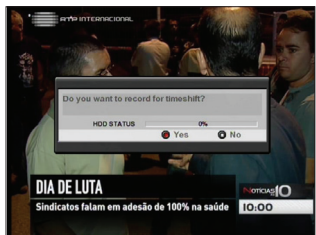

A time shifting funkció elindításához nyomja meg a TMS gombot. A bal oldalon látható ablakban a REC gombbal válassza a YES, vagy a STOP gombbal a NO opciót.

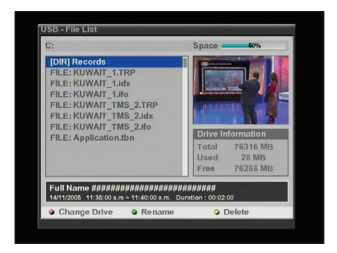

File lista az USB eszközben a felvétel után.

#### G. TV nézés és rádió hallgatás

Használat közben -TV nézés vagy rádió hallgatás- a távirányító megfelelő gombjaival különböző menüket jeleníthetünk meg a képernyőn. Ilyen gombok a Fel/LE, INFO és EPG.

Az INFO gomb megnyomására csatorna információkat láthatunk a megjelenő sávban.

#### TV/Rádió listák

Ha TV nézés közben megnyomja az OK gombot, az alábbi képernyő jelenik meg.

#### Csatorna lista

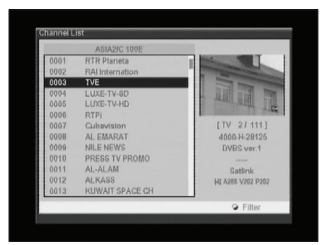

A csatorna információkat a főmenü "Channel List" menüpontjában lehet megváltoztatni.

Menün kívüli állapotban az OK gomb jeleníti meg a csatorna beállítás menüt.

#### Csatorna szűrő

Ezen a képernyőn a csatornák többféle beállítás szerint jelennek meg: szabadon fogható, kódolt, műhold és abc sorrend szerint.

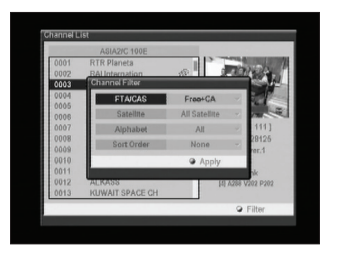

| Almenü     | Funkció / Tipp                                                                                                    |
|------------|----------------------------------------------------------------------------------------------------|
| FTA/CAS    | Free+CA / Free Only / CA Only / SECA /<br>Viaccess / Irdeto / Conax / Cryptoworks<br>/ Betacrypt Negravision / Videoguard /<br>SkyCrypt / DreamCrypt / Keyfly / XCrypt /<br>PowerView / ETC CA |
| Satellite  | Elérhető műholdak                                                                                                    |
| Alphabet   | All, A~Z                                                                                                    |
| Sort Order | None / ABC / TP / CAS                                                                                                    |

#### Információ

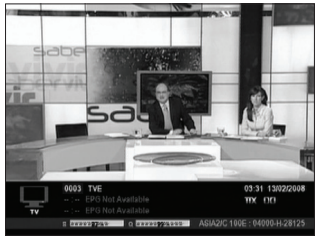

Rövid vagy részletes információk megtekintéséhez nyomja meg az INFO gombot. Ha a gombot az információs sáv eltűnése előtt újra megnyomja, részletes információk jelennek meg az adott csatornáról.

#### EPG

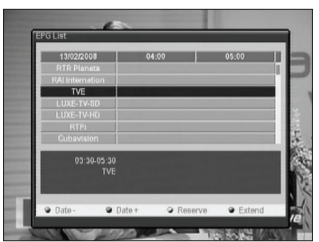

Az EPG időzóna szerint ad információt az adott csatornáról, napi felosztásban van.

Információk csak azokról a csatornákról jelennek meg, amelyek támogatják a szolgáltatást.

Az EPG megnyomására alapbeállítás szerint a napi felosztás jelenik meg.

| Gombok | Funkció / Tipp                                                  |
|--------|-----------------------------------------------------------------|
| Date-  | Lépés előző napra.                                              |
| Date+  | Lépés következő napra.                                          |
| Reserv | Egy megadott csatornán és időpontban<br>megjelöl egy programot. |
| Extend | További információk megjelenítése.                              |

#### Audió nyelv lista

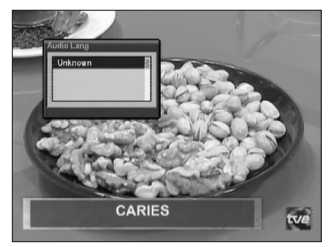

Megjeleníti az adott csatornán elérhető audió nyelveket. (A kiválasztott nyelvet a rendszer elmenti és a csatornára kapcsoláskor ezt a nyelvet használja).

A csatorna listában a FEL/LE gombokkal (P+/P-) gyorsabban lehet lépkedni.

#### Szünet

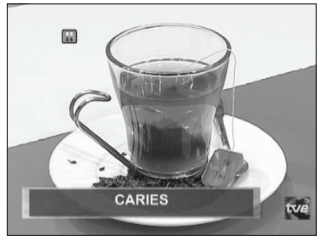

Szünetelteti a készülék videó és audió kimeneteit, újraindításhoz a PAUSE gombot újra meg kell nyomni.

#### A/V Mode

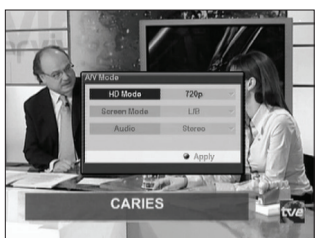

Az aktuális csatorna audió üzemmód beállítása (Sztereó, Bal, Jobb)

Audio: Audió kimenet beállítása. Screen Mode: Képernyő méret beállítása. Apply: Jóváhagyás Teletext

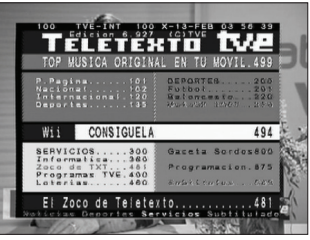

A TTX gomb megnyomására megjelenik a teletext oldal, amennyiben az adott csatorna rendelkezik a szolgáltatással.

#### FÜGGELÉK

#### A. Hibaelhárítás

A vevőkészülék nem megfelelő működésének több oka lehet. Ha ezt tapasztalja, ellenőrizze a vevőkészüléket az alábbi táblázat szerint. Amennyiben nem talál megoldást a hibára, kérjük vegye fel a kapcsolatot a kereskedővel. Ne távolítsa el a készülék borítólemezeit, mivel az balesetveszélyes lehet.

| Hiba-<br>jelenség                                         | Lehetséges<br>ok                                                                                                    | Megoldás                                                                                                    |
|-----------------------------------------------------------|----------------------------------------------------------------------------------------------------|----------------------------------------------------------------------------------------------------|
| Az előlapi<br>kijelző nem<br>világít.                     | A hálózati<br>csatlakozó<br>nincs be-<br>dugva.                                                                                                   | Ellenőrizze, hogy a vezeték<br>rá van csatlakoztatva a fali<br>dugaljra.                                                                                                    |
| Nincs kép<br>vagy hang                                    | A vevő-<br>készülék és<br>a TV között<br>nem jó az<br>audio/video<br>csatlakoz-<br>tatás.<br>Néma<br>üzemmód<br>aktív.<br>TV ki van<br>kapcsolva. | Ellenőrizze az audió/videó<br>csatlakoztatásokat.<br>Nyomja meg a MUTE gom-<br>bot.<br>Kapcsolja be a TV készü-<br>léket.                                                                                            |
| Nincs kép                                                 | A vevőké-<br>szülék nem<br>kap jelet.<br>Rossz beállí-<br>tási értékek.<br>Az anten-<br>na nincs<br>jó irányba<br>állítva.                        | Ellenőrizze a kábelt, szükség<br>esetén cserélje ki és ellen-<br>őrizze a csatlakozásokat.<br>Ellenőrizze és javítsa a be-<br>állítási paramétereket.<br>Ellenőrizze a jel erősséget<br>és az antenna beállításokat. |
| A vevő-<br>készülék<br>nem reagál<br>a távirányí-<br>tóra | A távirányí-<br>tóban nin-<br>csenek vagy<br>lemerültek<br>az elemek.                                                                             | Ellenőrizze és szükség ese-<br>tén cserélje ki az elemeket.                                                                                                    |

#### B. Műszaki adatok

| 1. Conditional Access Interfa<br>PCMCIA                                                                 | ce (csak Cl Modell)<br>2 nyílás (I vagy II típus)<br>DVB Common Interface Standard<br>(Viaccess, Nagra Vision, Conax,<br>Cryptoworks, ASTON)             |
|----------------------------------------------------------------------------------------------------|----------------------------------------------------------------------------------------------------|
| 2. Conax Embedded<br>SMART CARD                                                                         | 1 nyílás<br>ISO 7816 kompatibilis                                                                                                    |
| 3. Tuner & Demodulation<br>Átviteli szabvány<br>Network<br>Interface                                    | DVB-S, DVB-S2                                                                                                    |
| Module                                                                                                  | LG TDQR-C003F<br>- ZIP PLL IC : Conexant CX24118A<br>- Demodulation IC (8PSK, QPSK) :<br>Conexant CX24116                                                |
| RF-bemeneti csatlakozó<br>Loop Through Kimenet<br>Bemeneti frekvencia<br>Bemeneti jelszint<br>Moduláció | IEC 60169-24, Female, 75 nominal<br>IEC 60169-24, Female, 75 nominal<br>950MHz - 2150MHz<br>-65dBm ~ -25dBm<br>QPSK, 8PSK                                |
| FEC Modes                                                                                               | DVB-S: Auto, 1/2, 2/3, 3/4, 5/6, 7/8<br>DVB-S2: Auto, 1/2, 3/5, 2/3, 3/4,<br>4/5, 5/6, 8/9, 9/10 (QPSK)<br>Auto, 3/5, 2/3, 3/4, 5/6, 8/9, 9/10<br>(&BSK) |
| LNB áramellátás                                                                                         | Vertical:+13V, Horizontal:+18V, Max                                                                                                    |
| 22kHz Tone<br>DiSEqC                                                                                    | 22±4kHz / Amplitude 0.65±0.25Vpp<br>1.0 verzió, 1.2 kompatibilis                                                                                         |

#### 4. MPEG jelátvitel & A/V Decoding

Jel átvitel Stream Specification Formátumok

MPEG-2 ISO/IEC 13818 Transport MPEG-4 part10 (H.264) Level 4

Bemeneti jel Képfelbontás Képváltási frekvencia Videó felbontás Audió formátum Dolby Digital down mixing Audió mód

Audió mintavételi sebesség

6. Áramellátás Bemeneti feszültség

Típus Felvett teljesítmény MPEG-2 MP@ML, MP@HL Max. 15MB/s 4:3. 16:9. Letter Box 25Hz for PAL 1080i, 720p, 576p, 576i PAL MPEG-1 Layer I & II Single channel / Dual channel / .....

Joint stereo / Stereo 32. 44.1. 48KHz

#### 5. A/V be/kimenet & Csatlakoztatások

HDMI Kimenet: Digitális Videó & Audió Kimenet: CVBS, Audió L/R hangerő TV SCART szabályozással VCR SCART Kimenet: CVBS, Audió L/R Bemenet: RGB, CVBS, Audió L/R RCA Kimenet: CVBS, Audió L/R hangerő szabályozással Komponens videó (Y. Pb. Pr) SPDIF Kimenet : Digitális Audió (Optikai) Smart card Egy CI Kettő USB 2.0 HOST USB Csatlakozó: USB A TYPE Áramfelvétel: Max. 500mA RS-232 RS-232 (Bit Rate: 115200baud, Connector: 9-pin D-sub Male type) Előlapi gomb és kijelző 10 gomb, 14 számjegyű VFD

#### AC 90~240V. 50/60Hz SMPS Max 40 W

Védelem

7. Méretek Méretek (SzxMxM) Súly

#### 8. Környezet

Működési hőmérséklet Tárolási hőmérséklet Működési páratartalom Tárolási páratartalom

0~40°C

#### C. Szójegyzék

#### C sáv

3.7 ~ 4.2 GHz frekvencia

#### Ku sáv

11 ~ 18GHz frekvencia.

#### DiSEqC

Digitális Satellite Equipment Control - vezérlési rendszer, mely a 22 kHz-es jelbe kódolt információk segítségével kapcsolók, vevőfejek és forgatómotorok vezérlésére alkalmas

#### LNB (Low-Noise Block converter)

Az antenna fókuszpontjába elhelyezett kültéri egység. Az antenna által vett jeleket átalakítja a vevőkészülék által feldolgozható jelekké.

#### PID

Package Identifier – műsor csomag azonosító.

#### **PIN Code**

Personal Identification Number. Négy számjegyű kód amivel bizonyos funkciókat (pl. szülői zár) lehet lezárni vagy feloldani

#### Polarization

Lehetővé teszi, hogy több programot egy frekvencia sávba tömörítsenek. A polarizáció lehet lineáris (vertikális vagy horizontális) vagy cirkuláris (bal vagy jobb).

#### **RS232**

Soros adat port.

#### Belső biztosíték

340mm x 60mm x 245mm láb nélkül. láb méret is 6mm. 2 Kg

#### -10°C~+50°C 10~85% RH, lecsapódás mentes 5~90% RH, lecsapódás mentes

A...... típusú és ......

......gyártási számú termékre a forgalmazó, illetve importőr a vásárlástól számított 24 hónapig a 151/2003. (IX.22.) Korm. rendelet szerint kötelező jótállást vállal, valamint 2 évig terjedő szavatosságot vállal a 49/2003. (VII.30.) GKM rendelet szerint. A vásárlót a Polgári Törvénykönyvről szóló 1959. Évi IV. módosított törvényben megállapított jogok illetik meg a fogyasztói szerződés esetleges hibás teljesítése miatt.

#### A jótállás feltételei:

1. A vásárló a jótállási igényét a jótállási jeggyel és a vásárlást igazoló számlával együtt érvényesítheti, ezért ezeket gondosan őrizze meg!

2. A jótállási jegy csak a készülék sorszámával, vásárlás napjának dátumával kitöltve érvényes!

3. Elveszett jótállási jegyet nem tudunk pótolni.

4. Jótállási javítási munkát kizárólag csak érvényes jótállási jegy alapján végzünk.

5. A jótállási jegyen történt bármilyen javítás, törlés vagy átírás, valótlan adatok bejegyzése a jótállás érvénytelenségét vonja maga után.

6. A szabálytalanul kiállított jótállási jegy alapján érvényesített igények teljesítése a kereskedőt terheli.

#### A jótállási határidő kezdete:

A jótállási határidő a vevő részére történő átadás, a vásárlás időpontja.

#### A vásárló jótálláson és szavatosságon alapuló jogai:

A vásárlót a Polgári Törvénykönyvről szóló 151/2003. (IX.22.) Korm. rendelet az egyes tartós fogyasztási cikkekre vonatkozó kötelező jótállásról, valamint a 49/2003. (VII.30.) GKM rendelet a fogyasztói szerződés keretében érvényesített szavatossági és jótállási igények intézéséről szóló rendeletben megállapított jogok illetik meg.

Ha a terméket javítani kell, akkor a hiba bejelentésétől számított 15 napon belül, cserekészülék biztosítása esetén 30 napon belül a javítást a vásárló érdeksérelme nélkül úgy kell elvégezni, hogy a javítás folytán a termék értéke és használhatósága az azonos ideig rendeltetésszerűen használt hibátlan termékhez képest nem csökken. Javítás esetén a termékbe új alkatrész kerül beépítésre. Ha a javítás 15 ill. 30 napon belül nem készült el, vagy a termék nem javítható, a vásárló a termék azonos típusú új termékre való kicserélését kérheti. Ha a cserére nincs lehetőség, vagy a vevőnek a cseréhez fűződő érdeke megszűnt, a szerződéstől elállhat – a termék visszavásárlását kérheti. Ha a jótállásra kötelezett termék kijavítását a meghatározott (15 ill. 30 nap) időn belül nem vállalja, vagy nem végzi el, a vevő a hibát a kötelezett költségére maga kijavíthatja.

#### A termék kicserélését kérheti a fogyasztó:

A termék kicserélését kérheti a vevő akkor is, ha a termék a vásárlástól számított 3 napon belül – a termékbe épített biztonsági elemek (pl. elektromos biztosíték) hibáját kivéve – meghibásodott, a vásárló kívánságára azt azonos típusú új termékre cseréli ki az értékesítő kereskedelmi egység. Ha a cserére nincs lehetőség, a vásárló választása szerint a termék visszaszolgáltatásával egyidejűleg a vételárat visszafizetik, vagy a vételár különbözet elszámolása mellett más típusú terméket adnak ki részére. A 3 napos határidőbe nem számít bele az az időtartam, amely alatt az eladószerv bármely okból nem tartott nyitva. A terméknek vagy jelentős részének kicserélése esetén a jótállás időtartam a kicserélt termék (annak kicserélt része) tekintetében újra kezdődik. Ezt a rendelkezést alkalmazzuk abban az esetben is, ha a modulokból összeállított termék hibás moduljának cseréjére kerül sor.

#### A fogyasztó kinél és mikor jelentheti be jótállási igényét:

A fogyasztó a kijavítás iránti igényét a forgalmazónál, illetve a jótállási jegyen feltüntetett javítószolgálatnál közvetlenül is érvényesítheti. A terméket a vásárlónak kell beszállítania a javítás helyére, melynek költsége a vevőt terheli. A fogyasztó a hiba felfedezése után a körülmények által lehetővé tett legrövidebb időn belül köteles kifogását a kötelezettel közölni. Kellő időben közöltnek kell tekinteni a hiba felfedezésétől számított két hónapon belül közölt kifogást. A közlés késedelméből eredő kárért a fogyasztó felelős. A termék javítása esetén a jótállás időtartama meghosszabbodik a hiba közlésének napjától kezdve azzal az idővel, amely alatt a vásárló a terméket a hiba miatt rendeltetésszerűen nem használhatta.

Az üzemeltetés helyén javítjuk meg a rögzített bekötésű, valamint- a járművek kivételével – a 10 kg-nál súlyosabb, vagy a helyi közúti közlekedési eszközön kézi csomagolásként nem szállítható terméket. Ha a javítás az üzemeltetés helyén nem végezhető el, a le- és felszerelésről, valamint az el- és visszaszállításról a forgalmazó gondoskodik.

#### Eljárás a hiba jellegével kapcsolatos vita esetén:

A jótállásra kötelezett a jótállás időtartama alatt a felelősség alól csak akkor mentesül, ha bizonyítja, hogy a hiba a teljesítés után keletkezett. Ha a hiba jellege (pl.: a termék kijavíthatósága, a javítás módja, az értékcsőkkenés mértéke, stb.) tekintetében vita mervil fel, a javító szerv beszerzi a jogszabályban erre feljogosított minőségvizsgáló szerv (KERMI) szakvéleményét. A minőségvizsgáló szerv (KERMI) által végzett vizsgálat és szakvélemény díjmentes. Amennyiben a forgalmazó bizonyíthatóan nem tenne eleget a jótállási kötelezettségeknek, a vásárló maga is fordulhat a minőség vizsgáló szervhez. A szakvélemény beszerzésére irányuló megbízásban fel kell tüntetni mind a szerviz, mind a vásárló álláspontját és nyilatkozatáit (a hiba jellege, keletkezésének lehetséges okaira vonatkozó eltérő vélemény) és mindkét fél aláírását. A vásárló nyilatkozatát a megbízáshoz csotl és az általa észlelt hibákat felsoroló feljegyzést is pótolhatja. A terméket a felek nyilatkozatána megtételét követő 3 munkanapon belül a kijelőlt minőségvizsgáló szervhez kell szállítani a szervíznek. További vita esetén a vevő az illetékes Városi Bírósághoz fordulhat.

#### A jótállási felelősséget kizárjuk:

A jótállási felelősségünk nem áll fenn, ha mi vagy a jótállási javítások elvégzésével megbízott szerviz bizonyítja, hogy

- a készülék gyári száma rongált, hiányos vagy módosított,

- a hibát nem rendeltetésszerű használat, vagy a terméknek nem a használati útmutatóban foglalt utasításoknak megfelelő kezelése vagy működtetése okozta, ideértve – de nem kizárólag – a helytelen tárolást, leejtést, elemi kárt, erőszakos külső behatás okozta rongálást (törés, villámcsapás, áramingadozás, stb.), egyéb a vásárlás után keletkezett okból bekövetkezett meghibásodást.
- Korrózió, kosz, víz, vagy más folyadék, illetve homok okozta a meghibásodást,
- nem az importőr vagy forgalmazó által kijelölt szerviz központban végzett kijavítás, módosítás, vagy tisztítás esetén,
- ha a kárt vagy meghibásodást a termék nem megfelelő csomagolása okozta a kijelölt szerviz központba történő szállítás során,
- a készülék meghibásodása baleset, szerencsétlenség vagy bármely egyéb, a forgalmazón kívül eső ok miatt, ideértve de nem kizárólag a villámlást, a vizet, a tüzet, zavargásokat vagy a nem megfelelő szellőzést.

A rendeltetésellenes használat elkerülése céljából a termékhez magyar nyelvű használati útmutatót mellékelünk és kérjük, hogy az abban foglaltakat saját érdekében tartsa be, mert a használati utasítástól eltérő használat, kezelés miatt bekövetkezett hiba esetén a készülékért jótállást nem vállalunk. A karbantartási munkák elvégzése a vásárló feladatát képezik. Az ilyen okból hibás termék javítási költsége a jótállási időn belül a vásárlót terheli.

#### A kereskedő és a javítószolgálat jótállási jeggyel kapcsolatos feladatai:

A termék forgalomba hozatalát megelőző minőségvizsgálat a jótállási jegy tartamára kiterjed. A kereskedő a termék eladásakor köteles a jótállási jegyen a készülék számát és típusát egyeztetni a jótállási jegyet az eladás (üzembe helyezés) keltének feltüntetésével hitelesíteni és azt a vásárlónak átadni.

Eladó szerv tölti ki!

A vásárlás napja:......év......hó.......hó......nap

(PH) aláírás

#### A terméket importálja és a javítást végzi:

Karmacom Kft., 1107 Budapest, Száva u. 6. Telefon: 06-1/431-8932

| 1. Jótállási szelvény<br>Forgalmazó:   |       | Bejelentés időpontja:   |
|----------------------------------------|-------|-------------------------|
| Υ<br>Τίρυς:                            | РН    | Hiba leírása:           |
| Eladás kelte:                          | 1.11. | Jótállás új határideje: |
| 2. Jótállási szelvény                  |       | Bejelentés időpontja:   |
| Forgalmazó:                            |       | Megjavítás időpontja:   |
| Típus:                                 | P.H.  | Hiba leírása:           |
| Eladás kelte:                          |       | Jótállás új határideje: |
| <b>F</b>                               | ]     |                         |
| <ol> <li>Jótállási szelvény</li> </ol> |       | Bejelentés időpontja:   |
| Forgalmazó:                            |       | Megjavítás időpontja:   |
| Típus:                                 | P.H.  | Hiba leírása:           |
| Eladás kelte:                          |       | Jótállás új határideje: |

# OPTIBOX HD 2CICX OPTIBOX HD 2CICX PVR

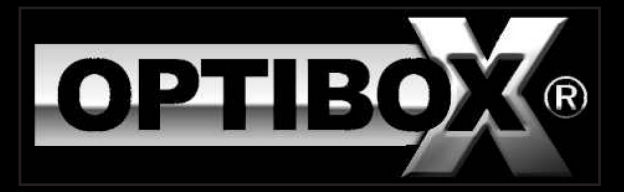